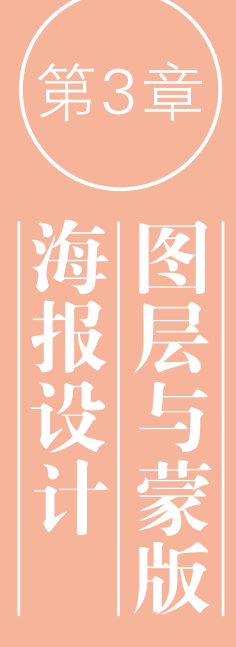

在 Photoshop 中 编 图像的基本流程是: 选择需要编辑的对 所在的图层,然后通 创建选区将其选中,

进行相应的操作。在Photoshop 中,图层的操作比较简单,蒙版 是一种遮盖图像的工具,可用于 合成图像,控制填充图层、调整 图层、智能滤镜的应用范围。

# 3.1 海报设计的常用表现手法

海报(Poster)即招贴,是指张贴在公共场所的告示和印刷广告。 海报作为一种视觉传达艺术,最能体现平面设计的形式特征,它的设计 理念、表现手法较其他广告媒介更具典型性。海报从用途上可以分为3 类,即商业海报、艺术海报和公共海报。下面介绍海报设计的常用表现 手法。

- 写实表现法:一种直接展示对象的表现方法,能够有效地传达产品的最佳利益点。如图 3-1 所示为芬达饮料海报。
- 联想表现法:一种婉转的艺术表现方法,是由一个事物联想到其他事物,或 将事物某一点与其他事物的相似点或相反点自然地联系起来的思维过程。 如图 3-2 所示为 Covergirl 睫毛刷产品宣传海报。

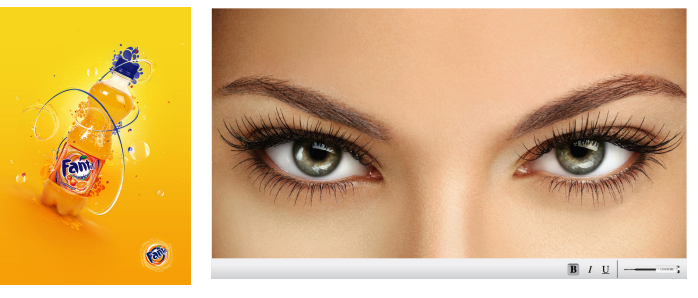

## 图 3-1

图 3-2

- 情感表现法:"感人心者,莫先于情",情感是一种最能引起人们心理共鸣的感受。美国心理学家马斯诺指出:"爱的需要是人类需要层次中最重要的一个层次"。在海报中运用情感因素可以增强作品的感染力,达到以情动人的效果。如图 3-3 所示为李维斯牛仔裤海报——融合起来的爱,叫完美!
- 对比表现法:将性质不同的要素放在一起相互比较。如图 3-4 所示为 Schick Razors 舒适剃须刀海报,男子强壮的身体与婴儿般的脸蛋形成了强烈的对 比,既新奇又幽默。
- 夸张表现法:海报中常用的表现手法之一,它通过一种夸张的、超出观众想象的画面吸引受众的眼球,具有极强的吸引力和戏剧性。如图 3-5 所示为生命阳光牛初乳婴幼儿食品海报——不可思议的力量。

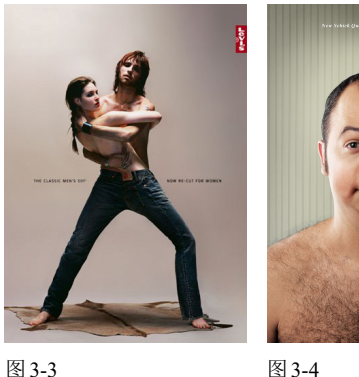

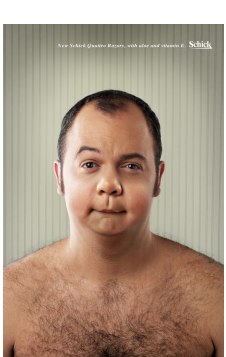

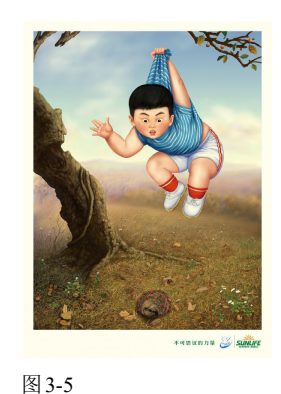

● 幽默表现法:广告大师波迪斯曾经说过:"巧妙地运用幽默,就没有卖不出

| 学习手上 | ● 图层的原理   | ● 矢量蒙版 | ● 图层蒙版   |  |
|------|-----------|--------|----------|--|
| 子刁里魚 | ● "图层" 面板 | ● 剪贴蒙版 | ● 编辑图层蒙版 |  |

去的东西"。幽默的海报具有很强的戏剧性、故事性和趣味性,往往能够让人会心一笑,让人感觉到轻松愉快,并产生良好的说服效果。如图 3-6 所示为 LG 洗衣机广告:有些生活情趣是不方便让外人知道的, LG 洗衣机可以帮你。不再使用晾衣绳,自然也不再为生活中的某些情趣感到不好意思了。

- 拟人表现法:将自然界的事物进行拟人化处理,赋予其人格和生命力,能让受众迅速产生心理共鸣。如图 3-7 所示为 Kiss FM 摇滚音乐电台海报──跟着 Kiss FM 的劲爆音乐跳舞。
- 名人表现法:巧妙地运用名人效应会增加产品的亲切感,产生良好的社会效益。如图 3-8 所示为猎头公司广告——幸运之 箭即将射向你。这则海报暗示了猎头公司会像丘比特一样为用户制定专属的目标,帮用户找到心仪的工作。

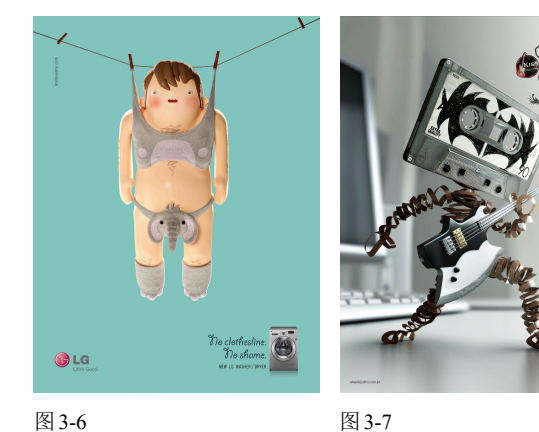

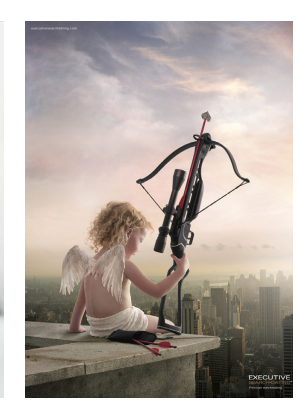

图 3-8

# 3.2 图层

图层是 Photoshop 的核心功能, 它承载了图像, 而且图层样式、混合模式、蒙版、滤镜、文字、3D 和调色命 令等都依托于图层而存在。

## 3.2.1 图层的原理

图层如同堆叠在一起的透明纸,每一张纸(图层)上都保存着不同的图像,透过上面图层的透明区域,可以 看到下面图层中的图像,如图3-9所示。

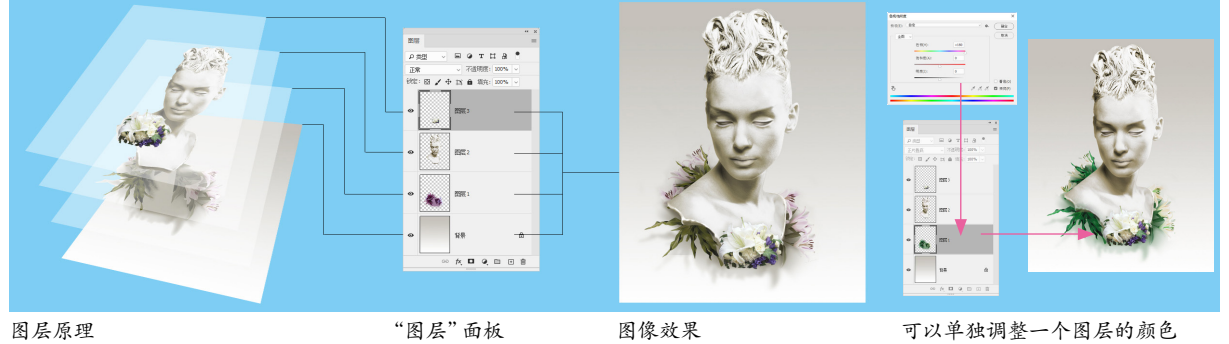

图 3-9

如果没有图层,所有的图像将位于同一平面上,想要处理任何一部分图像内容,都必须先将它选择出来,否则操作将影响整个图像。有了图层,就可以将图像的不同部分放在不同的图层上,这样的话,就可以单独修改一 个图层中的图像,而不会破坏其他图层中的图像。单击"图层"面板中的图层,即可选择相应的图层,所选图层

称为当前图层。 一般情况下,所有编辑只对当前图层 有效,但是移动、旋转等变换操作可以同时应用于多 个图层。要选择多个图层,可以按住Ctrl键,分别单击 它们。

#### 3.2.2 图层面板

"图层"面板用于创建、编辑和管理图层,以及为图 层添加图层样式。面板中列出了文档包含的所有图层、 图层组和图层效果,如图3-10所示。图层名称左侧的 缩览图显示了图层中包含的图像,缩览图中的棋盘格 代表了图像的透明区域。在图层缩览图上单击鼠标右 键,可以执行快捷菜单中的命令调整缩览图的大小。在 Photoshop 中可以创建多种类型的图层, 它们有各自的 功能和用途,在"图层"面板中的显示状态也各不相同, 如图3-11所示。

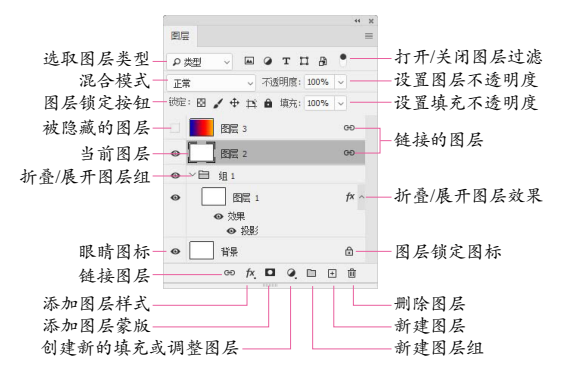

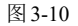

|    | 44 X                                  |         |
|----|---------------------------------------|---------|
| 图月 | =                                     |         |
| ٩  | 类型 🗸 🖬 @ Т 🖬 📍                        |         |
| 臺  | 加 ~ 不透明度: 100% ~                      |         |
| 锁定 | : 図 🖌 🕂 🛱 🏚 填充: 100% 🗸                |         |
| 0  | []] 图层 6 GD                           | — 中性色图层 |
| 0  | F 000                                 | 前非营的组   |
| •  | 000 BE 4                              | 为如外心经   |
| •  |                                       | —智能对象   |
| •  | ● 8 色彩平衡 1                            | —调整图层   |
| •  | 器 3 图案填充 1                            | —填充图层   |
| •  | 01038 <b>國民</b> 2                     | —图层蒙版   |
| •  | 3 图层 10                               | —矢量蒙版   |
| 0  | 101 形状 1                              | - 形状图层  |
| 0  | 图层 1 fx                               | —图层样式   |
|    | ● 規果                                  |         |
| 0  |                                       |         |
| 0  | T VS                                  |         |
| 0  | T V2                                  | - 文字图层  |
| 0  | · · · · · · · · · · · · · · · · · · · | —3D图层   |
| 0  | () 周長 9                               | —视频图层   |
| 0  | 11条 合                                 | —背景图层   |
|    | GÐ fx. 🗖 🖉 🗈 🗉 🛍                      |         |

## 图 3-11

#### 3.2.3 新建与复制图层

单击"图层"面板中的 🖸 按钮,即可在当前图层 上面新建图层,新建的图层会自动成为当前图层,如 图 3-12 和图 3-13 所示。如果要在当前图层的下面新 建图层,可以按住Ctrl键单击 🗉 按钮。但"背景"图层 下面不能创建图层。将一个图层拖曳至 🗉 按钮上, 可 复制该图层,如图3-14所示。按Ctrl+J快捷键,可复 制当前图层。

BOTCA

◆ 11 ▲ 填充: 100%

指具

不透明度: 100%

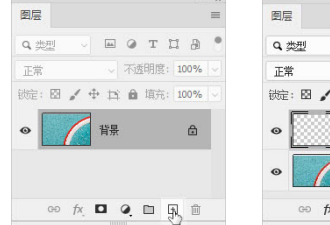

图 3-12

背景 拷贝

背목

fx

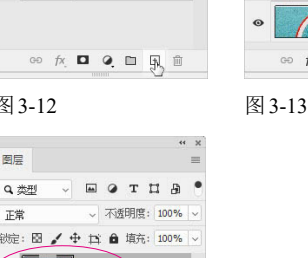

## 图 3-14

图层

Q. 类型

正常

## 3.2.4 调整图层堆叠顺序

\$ €

在"图层"面板中,图层是按照创建的先后顺序堆 叠排列的。将一个图层拖动到另外一个图层的上面或 下面,即可调整图层的堆叠顺序。改变图层顺序会影 响图像的显示效果,如图3-15和图3-16所示。

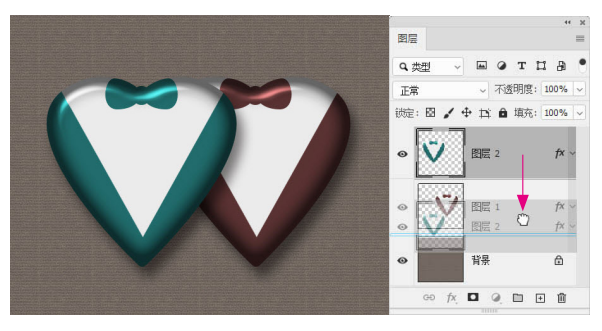

图 3-15

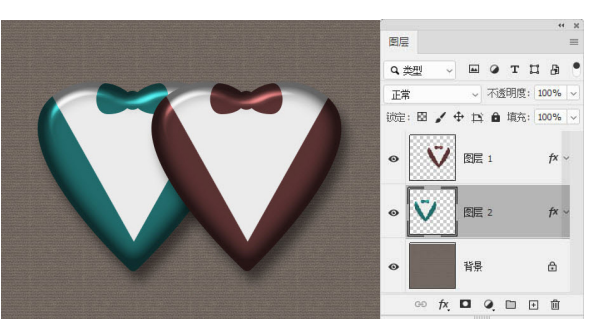

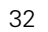

#### 3.2.5 图层的命名与管理

在图层数量较多的文档中,可以为一些重要的图 层设置容易识别的名称或区别于其他图层的颜色,以 便在操作中快速定位图层。

- 修改图层的名称:双击图层的名称,如图3-17所示,在显示 的文本框中输入新名称,按Enter键确认操作。
- 修改图层的颜色:选择一个图层,单击鼠标右键,在弹出 的快捷菜单中可以选择颜色,如图 3-18 所示。
- 编组:如果要将多个图层编入图层组,可以选择这些图层, 如图 3-19 所示, 然后执行"图层"|"图层编组"命令, 或按 Ctrl+G快捷键,如图 3-20 所示。创建图层组后,可以将图 层拖入组中或拖出组外。图层组类似于文件夹,单击 V按 钮可关闭(或展开)组。

**示透明度: 10** 

黄色 绿色

+ 15 A

背景

fx. 🗖 🥥

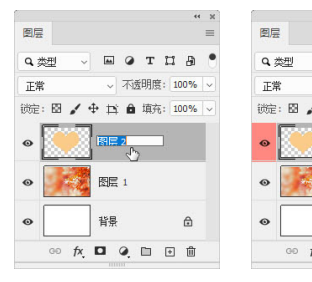

图 3-17

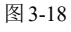

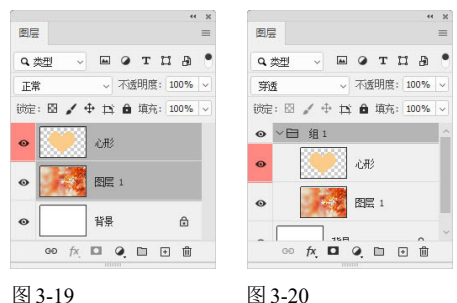

图 3-19

#### 3.2.6 显示与隐藏图层

单击图层左侧的眼睛图标 ◎,可以隐藏该图层, 如图3-21所示。如果要重新显示图层,可在原眼睛图 标 ◎ 处再次单击, 如图 3-22 所示。

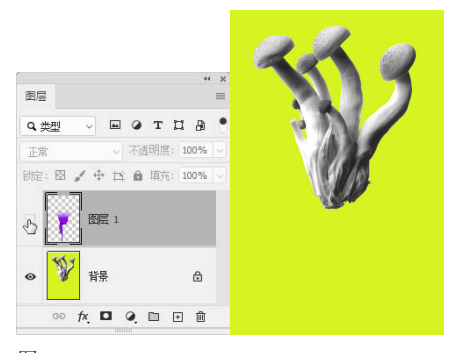

图 3-21

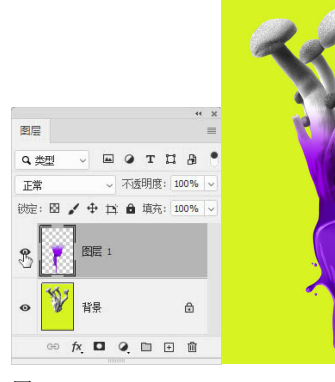

## 图 3-22

tip 单击眼睛图标 💿 ,并在眼睛图标列拖动鼠标,可以快 速隐藏(或显示)多个相邻的图层。按住Alt键单击眼睛图标 ● ,则可将除该图层外的所有图层都隐藏;按住Alt键再次 单击同一眼睛图标 ⊙,可以恢复其他图层的可见状态。

#### 合并与删除图层 3.2.7

如果图层、图层组和图层样式等过多,会导致计 算机的运行速度变慢。将相同属性的图层合并,或者 将没有用处的图层删除,可以减小文件的大小。

合并图层:如果要将两个或多个图层合并,可以先选择。 它们,然后执行"图层"|"合并图层"命令,或按Ctrl+E快 捷键, 如图 3-23 和图 3-24 所示。

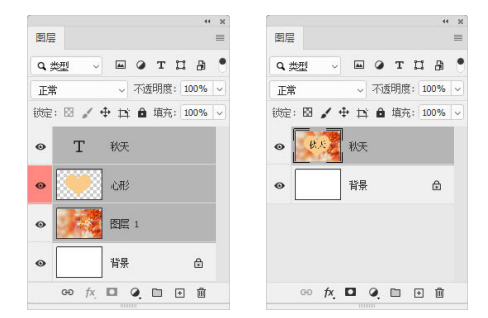

图 3-23

● 合并所有可见的图层 : 执行 "图层" | "合并可见图层" 命 令,或按Shift+Ctrl+E快捷键,所有可见图层会合并到"背 景"图层中。

图 3-24

● 删除图层:将图层拖曳至"图层"面板底部的 逾 按钮上, 可删除该图层。此外,选择一个或多个图层后,按Delete 键也可将其删除。

#### 3.2.8 锁定图层

"图层"面板提供了用于保护图层透明区域、图像 像素和位置等属性的锁定功能,如图3-25所示,可避 免因操作失误而修改图层。

| (     | 44               | 结宁添明依委          |
|-------|------------------|-----------------|
| 图层    | ≡                | 一领尺边仍依示         |
|       |                  | - 锁定图像像素        |
| Q,类型  |                  | - 锁定位置          |
| 正常    | ~ 不透明度: 100% ~   | - 锁定全部          |
| 锁定: 🖾 | 🖌 🕂 🛱 填充: 100% 🗸 | -防止在画板和画框内外自动嵌套 |

图 3-25

- 锁定透明像素 🔛 : 单击该按钮后, 可以将编辑范围限定 在图层的不透明区域,图层的透明区域受保护。
- 锁定图像像素 ✔ : 单击该按钮后,只能对图层进行移动 和变换操作,不能在图层上绘画、擦除或应用滤镜。
- 锁定位置 🕂 : 单击该按钮后, 图层不能移动。对于设置 了精确位置的图像,锁定位置后,就不会被意外移动了。
- 防止在画板和画框内外自动嵌套 :将图像移出画板 边缘时,其所在的图层或组仍能保留在画板中。

tip 当图层只有部分属性被锁定时,图层名称右侧会出现 空心的锁状图标 🔒 ,当所有属性都被锁定时,锁状图标 ▲ 是实心的。

#### 图层的不透明度 3.2.9

在"图层"面板中,有两个控制图层不透明度的选 项,分别是"不透明度"和"填充"。在这两个选项中, 100% 代表完全不透明, 50% 代表半透明, 0% 代表 完全透明。"不透明度"选项用来控制图层及图层组 中像素和形状的不透明度,如果对图层应用了图层样 式,那么图层样式的不透明度也会受影响。"填充"选 项只影响图层中像素和形状的不透明度,不会影响图 层样式的不透明度。

如图 3-26 所示为添加了"斜面和浮雕"和"投影" 图层样式的图像。当调整"不透明度"时,会对图像和 图层样式都产生影响,如图3-27所示。调整"填充" 时,仅影响图像,图层样式的不透明度不会改变,如图 3-28所示。

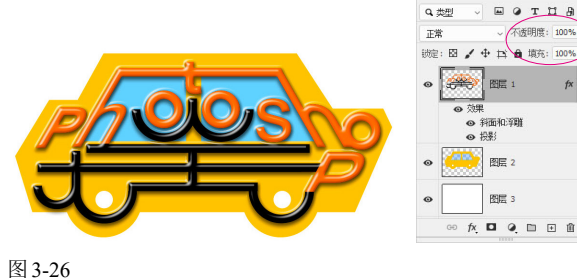

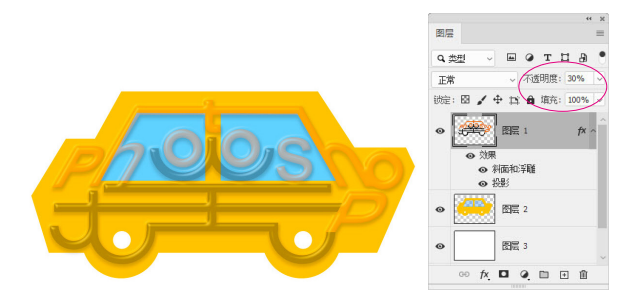

图 3-27

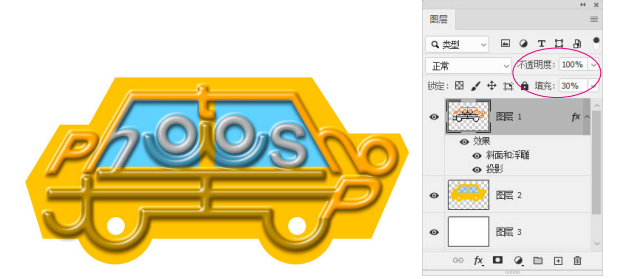

## 图 3-28

tip 使用除画笔、图章、橡皮擦等绘画和修饰工具之外的 其他工具时,按键盘中的数字键,可快速修改图层的不透 明度。例如,按5,不透明度会变为50%;按55,不透明 度会变为55%;按0,不透明度会恢复为100%。

#### 图层的混合模式 3.2.10

混合模式决定了像素的混合方式,可用于合成图 像、制作选区和特殊效果。选择图层后,单击"图层" 面板顶部的 按钮, 在打开的下拉列表中可以选择混 合模式,如图3-29所示。如图3-30所示为PSD格式 的分层文件,为"图层1"图层设置不同的混合模式后, 它与下面图层("背景"图层)中的像素混合效果各不 相同。

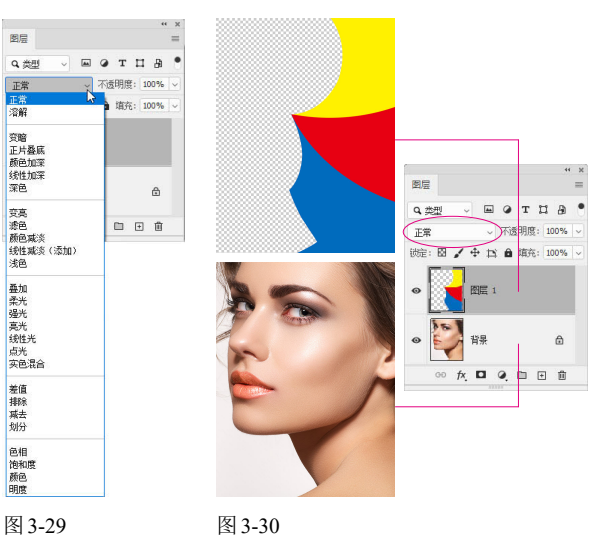

### 第3章 海报设计:图层与蒙版

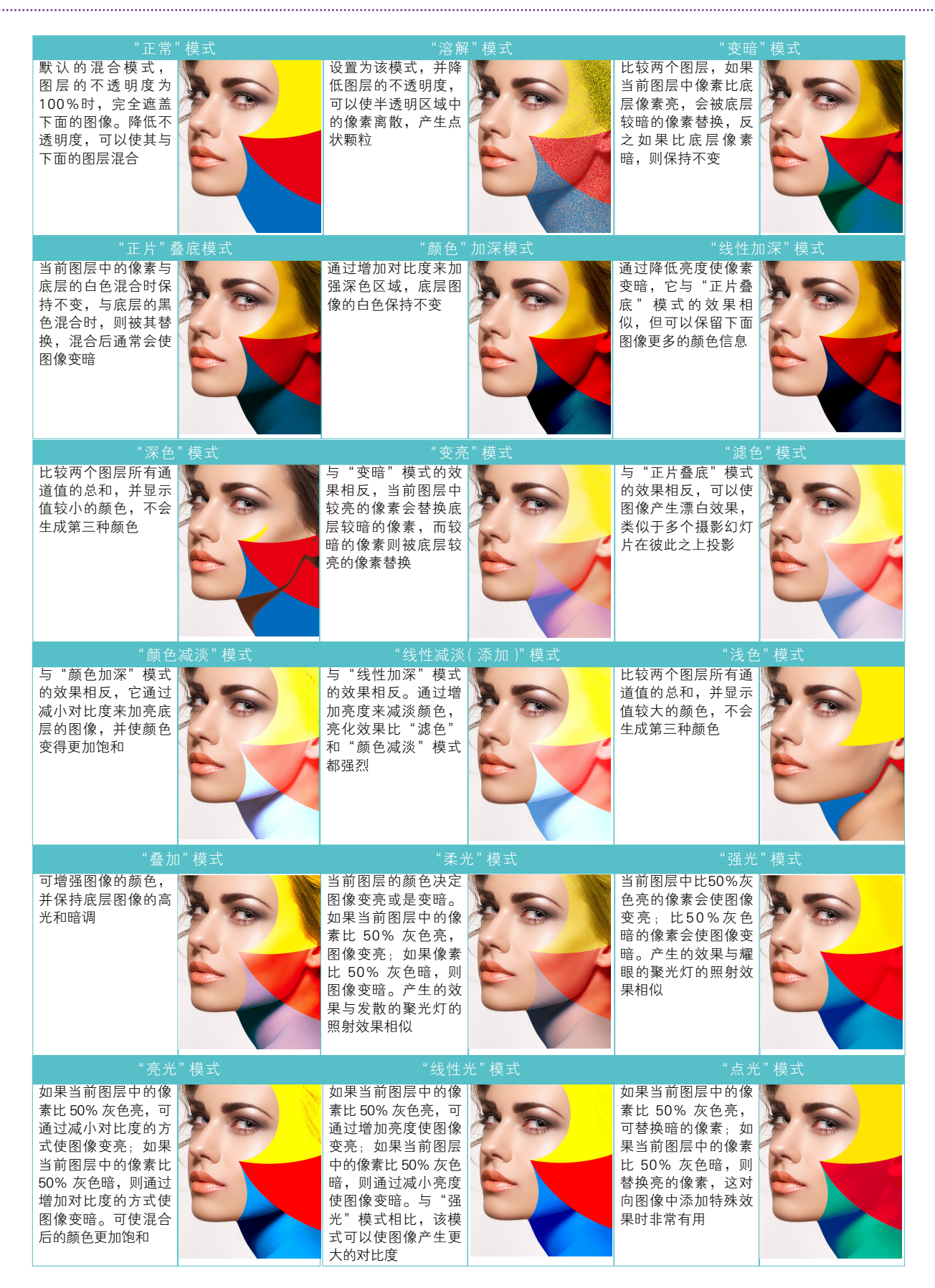

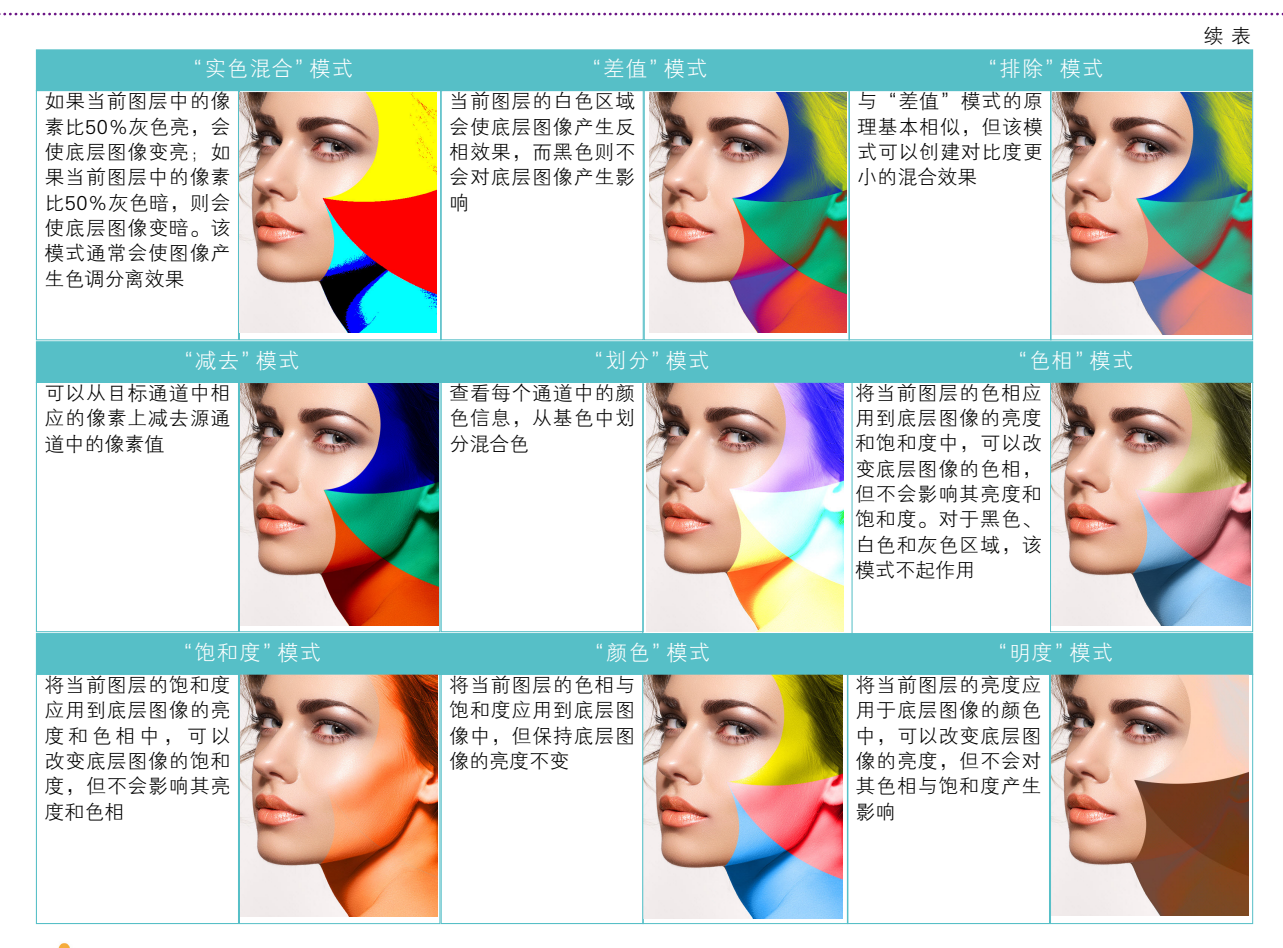

tip 在设置混合模式的下拉列表中双击,然后滚动鼠标中间的滚轮,可以在各个混合模式之间循环切换。

### 图层实例:制作故障风格海报 3.3

① 打开素材,如图3-31所示。按Ctrl+J快捷键复制"背 景"图层,得到"图层1",设置不透明度为32%,如图 3-32所示。

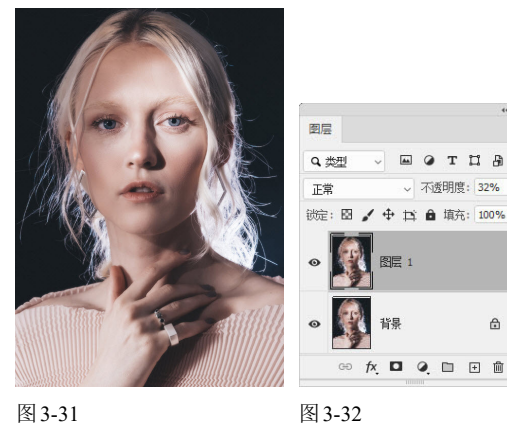

图 3-31

02 选择"背景"图层,如图3-33所示。将前景色设置为 蓝紫色(R95,G82,B160),按Alt+Delete快捷键进行 填充,如图3-34和图3-35所示。

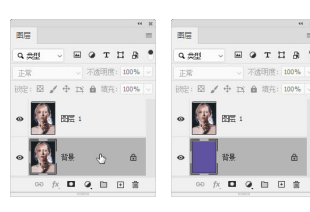

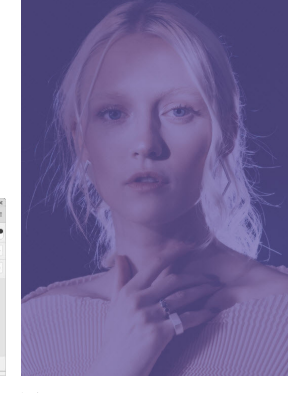

图 3-33 图 3-34

图 3-35

0 拖动"图层1"到面板底部的 단 按钮上,进行复 制,将"不透明度"设置为100%,如图3-36所示。在 "图层"面板中双击该图层的空白处,打开"图层样 式"对话框,在"高级混合"选项组中取消对B通道的 勾选(默认情况下R、G、B通道都是选取状态),如图 3-37 和图3-38所示, 然后关闭对话框。

04 按Ctrl+J快捷键复制该图层,如图3-39所示。 混合选项 图层 常规混合 - шотца • Q 类型 混合模式: 正常 不透明度: 100% ~ 正常 不透明度(0): ⊘ 100 % 戦症: 🖸 🖌 🕂 🖬 所示。 高级混合 图层 1 排贝 填充不诱明度(F); 100 % 混合选项 通道: ☑ R(R) ☑ G(G) (□ B(B) 常规混合 图层 挖空: 无 混合模式: 正常 将内部效果混合成组(I) 不透明度(0): 100 ☑ 将剪贴图层混合成组 (P) ☑ 透明形状图层(T) 高级混合 图层蒙版隐藏效果(S) 填充不透明度(F): 100 fx 🖸 🥥 🗈 🗉 🏛 矢重蒙版隐藏效果(H) 通道: ☑ R(R) (□ G(G) □ B(B) 挖空: 无 图 3-37 图 3-36 格内部效果混合成组 (I) ☑ 将剪贴图层混合成组(P)
 ☑ 透明形状图层(T) 图层蒙断隐藏效果(S) 矢重蒙版隐藏效果(H) 图层 混合颜色带: 灰色 Q. 类型 本图层 正常 ~ 不透明度: 100% 下一图层 🖌 🕂 🛱 🏛 填充: 100% 锁定: 🖾 图层 1 拷贝 2 Ph. 图 3-40 图 3-41 图层 1 拷贝 • 使这种故障具有一种特殊的美感。 图层 1 fx, 🗖 🍳 🖿 🗄 🛍 GÐ

图 3-38

图 3-39

### 智能对象实例:制作咖啡店海报 3.4

01 打开素材,如图3-42所示。按住Ctrl键单击"咖啡 杯"和"阴影"图层,将它们选取,如图3-43所示。执 行"图层"|"智能对象"|"转换为智能对象"命令,将 这两个图层打包到一个智能对象中,如图3-44所示。

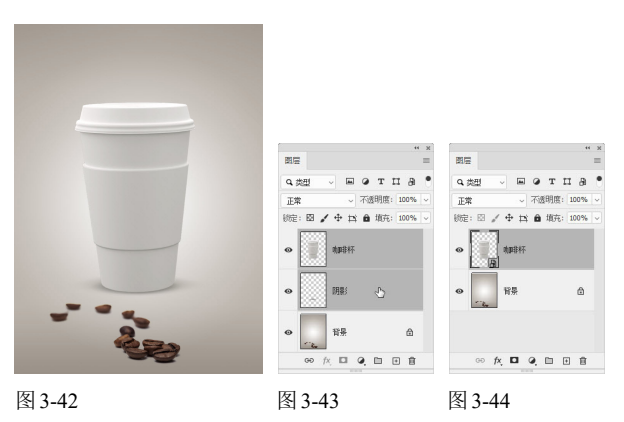

应 按Ctrl+J快捷键复制"咖啡杯"图层,如图3-45所 示。使用移动工具 + 将咖啡杯拖到画面左侧,按Ctrl+T 快捷键显示定界框,将光标放在定界框的一角,按住 Shift键拖动鼠标,将咖啡杯成比例缩小,使画面符合近 05 在"图层"面板中双击该图层的空白处,打开"图 层样式"对话框,取消对G通道的勾选,如图3-40所示, 关闭对话框后,使用移动工具 + 将图像向右侧移动,使 其与底层图像之间产生错位,形成重影效果,如图3-41

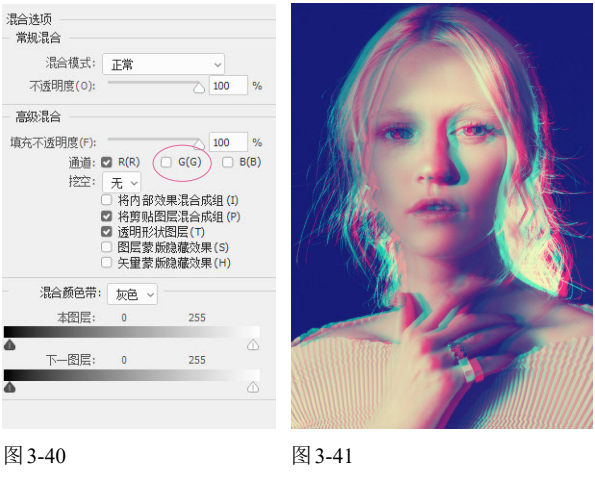

tip 故障风格是利用事物形成的故障进行艺术加工,从而

大远小的透视关系,如图3-46所示,按Enter键确认。

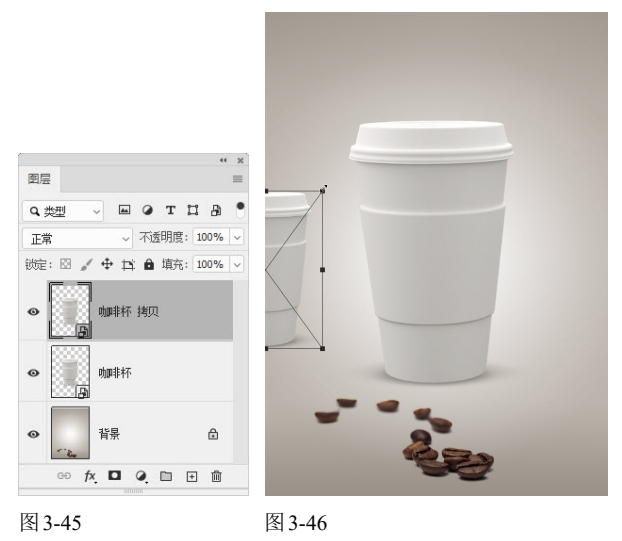

0 执行"滤镜"|"模糊"|"高斯模糊"命令,使咖啡 杯符合近实远虚的透视规律,如图3-47和图3-48所示。

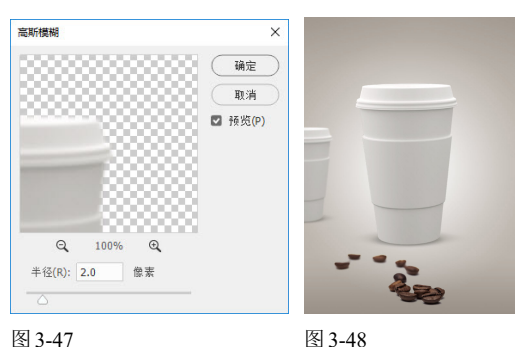

09 再次按Ctrl+J快捷键复制"咖啡杯 拷贝"图层,如图 3-49所示,使用移动工具 ↔,按住Shift键将其拖至画面 右侧,如图3-50所示。

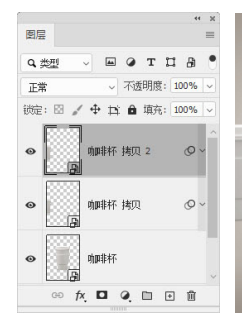

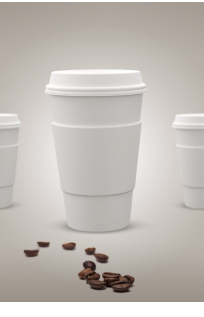

图 3-49

图 3-50

05 双击"咖啡杯"图层的缩览图,或选择"咖啡杯"图 层,执行"图层"|"智能对象"|"编辑内容"命令,在 新的窗口中打开智能对象的原始文件,如图3-51所示。 打开一个图案素材,如图3-52所示。

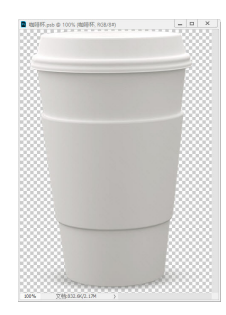

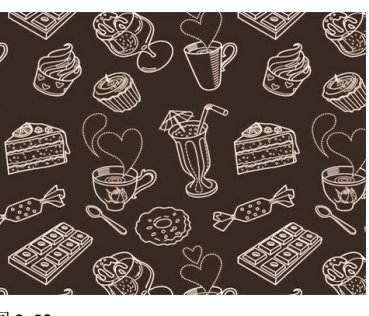

图 3-51

图 3-52

06 将图案拖到咖啡杯上,设置不透明度为50%,以便能 看到咖啡杯的轮廓,如图3-53和图3-54所示。

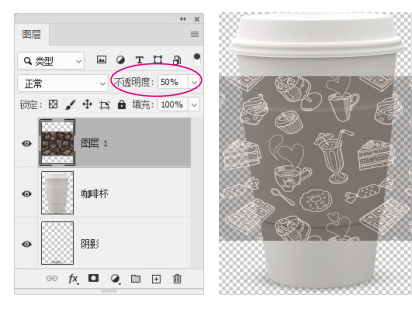

图 3-53

图 3-54

38

07 按Ctrl+T快捷键显示定界框,在图像上单击鼠标右 键,执行"变形"命令,如图3-55所示,图像上会显示 变形网格,拖曳4个角上的锚点到咖啡杯边缘,同时调整 锚点上的方向点, 使图片依照杯子的结构进行扭曲, 如 图3-56~图3-60所示,按Enter键确认操作。

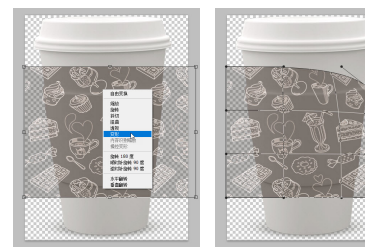

图 3-56

图 3-59

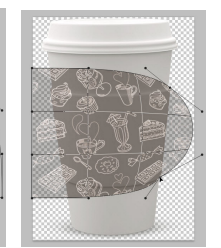

图 3-55

图 3-57

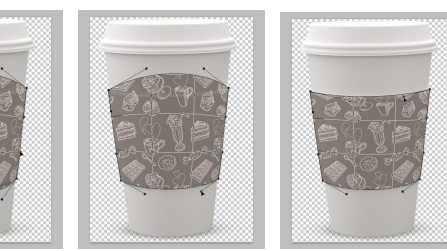

图 3-58

📧 将不透明度设置为90%,如图3-61和图3-62所示。

图 3-60

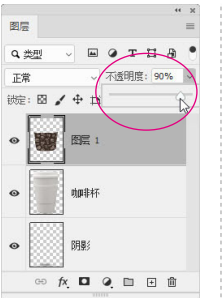

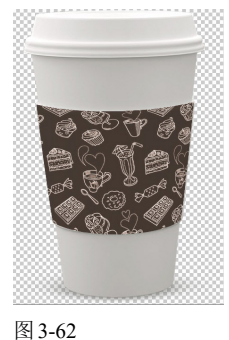

图 3-61

💯 单击"图层"面板底部的 🖬 按钮,新建图层。按 Alt+Ctrl+G快捷键创建剪贴蒙版。选择画笔工具 /, 在工 具选项栏中设置笔尖为柔角150像素,设置"不透明度" 为15%,在图案两侧涂抹白色,表现咖啡杯的反光效 果,如图3-63和图3-64所示。

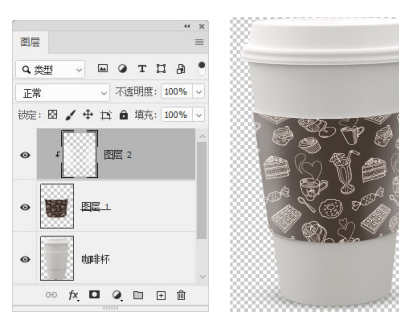

图 3-63

#### 第3章 海报设计:图层与蒙版

100 将LOGO素材放在咖啡杯上方,如图3-65所示。按 Ctrl+S快捷键保存文件,然后将该文件关闭,文件中所 有与之链接的智能对象实例都会同步更新,显示为修改 后的效果,如图3-66所示。

tip 执行"图层"|"智能对象"|"替换内容"命令,可 以用相应的素材,替换原有的智能对象,其他与之链接的 智能对象也会被替换。执行"图层"|"智能对象"|"删格 化"命令,可将智能对象删格化,转换为普通图层,作为 图像存储在当前文档中。

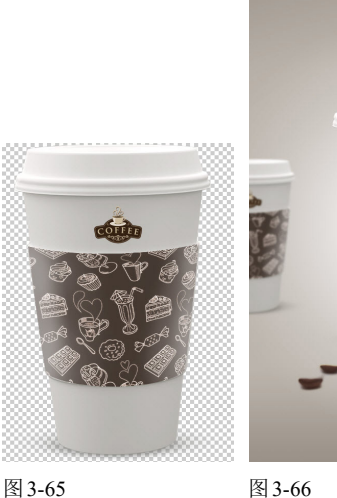

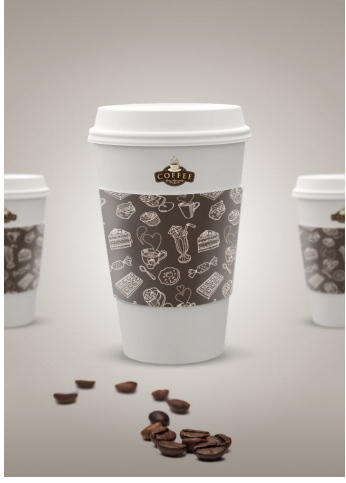

#### 蒙版 3.5

"蒙版"一词源于摄影,指的是控制照片不同区域曝光的传统暗房技术。Photoshop中的蒙版用来处理局部 图像,可以隐藏图像,但不会将其删除。

#### 3.5.1 矢量蒙版

矢量蒙版通过钢笔、自定形状等矢量工具创建的 路径和矢量形状来控制图像的显示区域,它与分辨率 无关,无论怎样缩放都能保持光滑的轮廓,因此常用 于制作Logo、按钮或其他网页设计元素。

用自定形状工具 🗘 创建矢量图形, 如图 3-67 所 示,执行"图层"|"矢量蒙版"|"当前路径"命令,即可 基于当前路径创建矢量蒙版,路径区域外的图像会被 蒙版遮盖,如图3-68和图3-69所示。

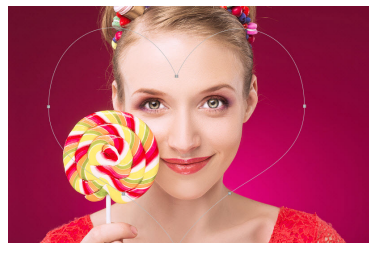

图 3-67

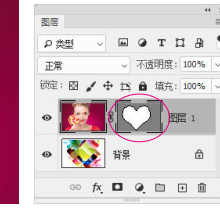

图 3-68

tip 创建矢量蒙版后,单击矢量蒙版缩览图,进入蒙版编 辑状态,此时可以使用自定形状工具 🗘 或钢笔工具 🖉 在 画面中绘制新的矢量图形,并将其添加到矢量蒙版中。使 用路径选择工具 🕨 单击并拖动矢量图形可将其移动,蒙版 的遮盖区域也随之改变。如果要删除图形,可再将其选中 并按Delete键。

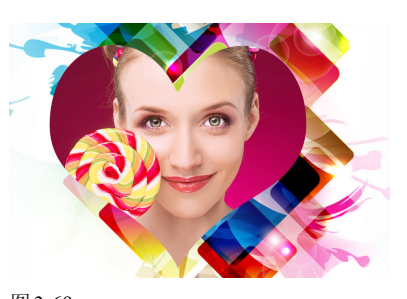

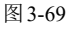

### 3.5.2 剪贴蒙版

剪贴蒙版可以用一个图层中包含像素的区域来限 制它上层图像的显示范围。它最大的优点是可以通过 一个图层来控制多个图层的可见内容,而图层蒙版和 矢量蒙版都只能控制一个图层。选择图层,执行"图 层"|"创建剪贴蒙版"命令,或按Alt+Ctrl+G快捷键, 即可将该图层与下方图层创建为剪贴蒙版组。剪贴蒙 版可以应用于多个图层,但这些图层必须上下相邻。

在剪贴蒙版组中,最下面的图层叫作"基底图层", 它的名称带有下画线,位于它上面的图层叫作"内容 图层",它们的缩览图是缩进的,并带有 - 状图标(指 向基底图层),如图3-70所示。基底图层中的透明区 域充当整个剪贴蒙版组的蒙版,也就是说,它的透明 区域就像蒙版一样,可以将内容图层中的图像隐藏起 来,因此只要移动基底图层,就会改变内容图层的显

示区域。

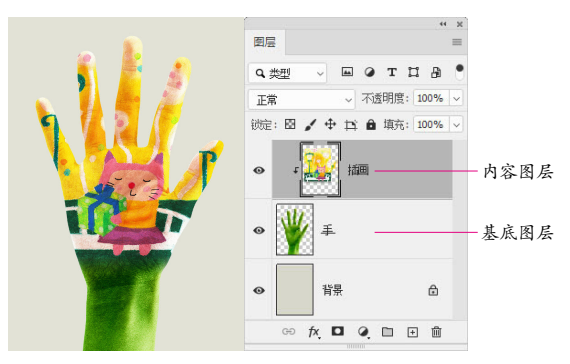

## 图 3-70

tip 将图层拖动到基底图层上,可将其加入剪贴蒙版组 中。将内容图层移出剪贴蒙版组,则可以释放该图层。如 果要释放全部剪贴蒙版,可选择基底图层正上方的内容图 层,再执行"图层"|"释放剪贴蒙版"命令,或按 Alt+Ctrl+G快捷键。

#### 3.5.3 图层蒙版

图层蒙版是一个256级色阶的灰度图像, 它蒙在 图层上面, 起遮盖图层的作用, 然而其本身并不可见。 图层蒙版主要用于合成图像。此外, 创建调整图层、填 充图层或应用智能滤镜时, Photoshop 会自动添加图 层蒙版,因此图层蒙版还可以控制颜色调整范围和滤 镜的有效范围。

在图层蒙版中,纯白色对应的图像是可见的,纯黑 色会遮盖图像,灰色区域会使图像呈现不同程度的透 明效果(灰色越深,图像越透明),如图3-71所示。基 于以上原理,如果想要隐藏图像的某些区域,可以添 加图层蒙版,再将相应的区域涂黑;想让图像呈现出 半透明效果,可以将蒙版涂灰。

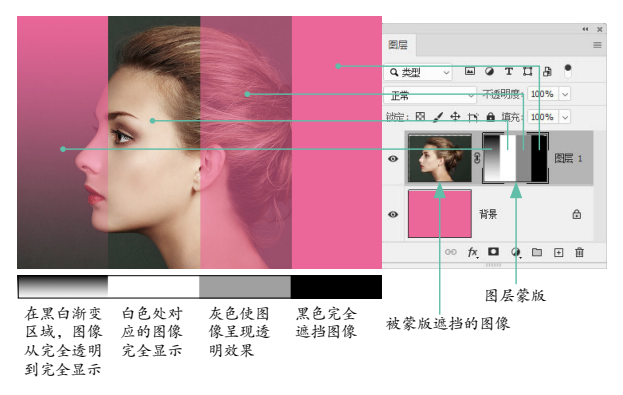

### 图 3-71

选择图层,如图3-72所示,单击"图层"面板底 部的 □ 按钮,即可为其添加白色的图层蒙版,如图 3-73所示。如果在画面中创建了选区,如图3-74所 示,则单击 □ 按钮可基于选区创建蒙版,将选区外的

图像隐藏,如图3-75所示。

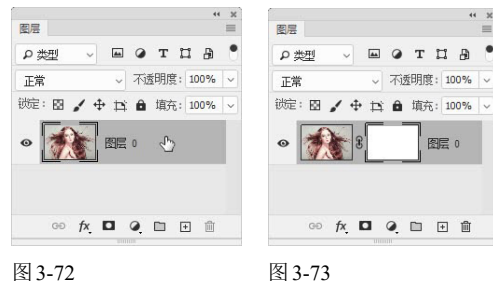

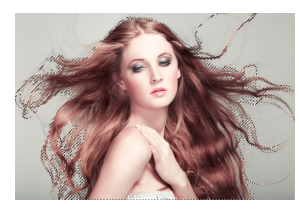

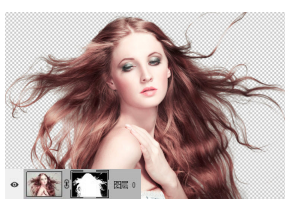

图 3-74

图 3-75

添加图层蒙版后,蒙版缩览图有一个白色边框, 表示蒙版处于编辑状态,如图3-76所示,此时进行的 所有操作将应用于蒙版。如果要编辑图像, 应单击图 像缩览图,此时图层缩览图有一个白色边框转,如图 3-77所示。

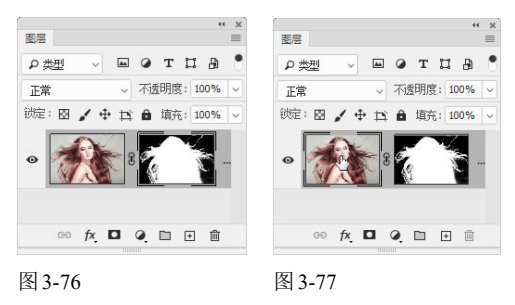

#### 3.5.4 用画笔工具编辑图层蒙版

图层蒙版是位图图像,几乎可以使用所有的绘画 工具来编辑它。例如,用柔角画笔工具 / 修改蒙版, 可以使图像边缘产生逐渐淡出的过渡效果,如图3-78 所示;用渐变工具 ■ 编辑蒙版,可以将当前图像逐渐 融入另一个图像中,图像之间的融合效果自然、平滑, 如图 3-79 所示。

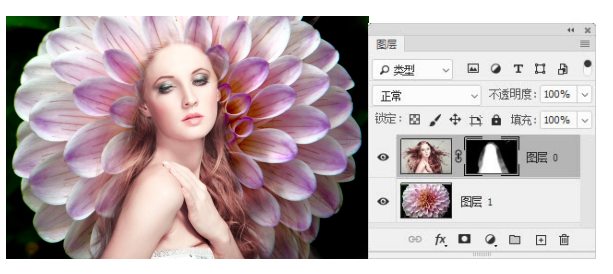

图 3-78

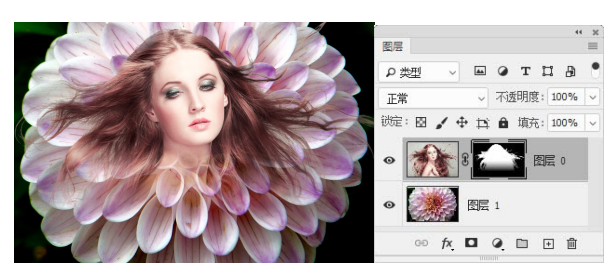

图 3-79

选择画笔工具 / 后,可以在工具选项栏中设置画笔的参数,如图3-80 所示。

单击可打开"画笔预设"下拉面板

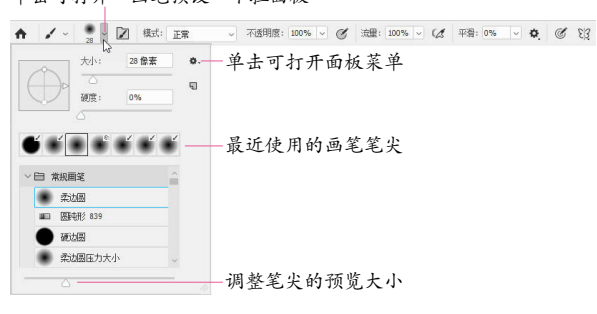

图 3-80

图 3-81

- 大小:拖动滑块或在文本框中输入数值,可以调整画笔 的笔尖大小。
- 硬度:设置画笔笔尖的硬度。硬度值低于100%,可以得 到柔角笔尖,如图3-81所示。

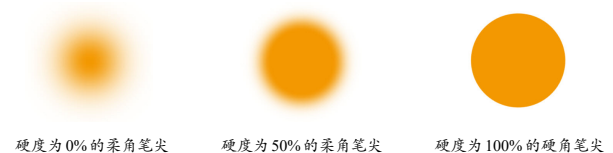

硬度为50%的柔角笔尖 硬度为100%的硬角等

- 模式:在下拉列表中可以选择画笔笔迹颜色与下面像素的混合模式。
- 不透明度:设置画笔的不透明度,该值越低,线条的透明 度越高。
- 绘图板压力按钮 
  《 ② : 激活这两个按钮后,使用数位板 绘画时,光笔压力可覆盖"画笔"面板中的不透明度和大 小设置。
- 流量:设置当光标移动到某个区域上方时应用颜色的速率。在某个区域上方涂抹时,如果一直按住鼠标左键,颜 色将根据流动速率增加,直至达到设置的不透明度效果。
- 喷枪(二:激活该按钮,可以启用喷枪功能,单击后,按 住鼠标左键的时间越长,颜色堆积得越多。"流量"设置 越高,颜色堆积的速度越快,直至达到所设定的"不透明 度"。在"流量"设置较低的情况下,会以缓慢的速度堆积 颜色,直至达到设定的"不透明度"。再次单击该按钮,可 以关闭喷枪功能。
- 平滑:数值越高,描边抖动越小,描边越平滑。单击、按
  钮,可以在打开的下拉面板中设置平滑选项,使画笔带有

智能平滑效果。

 设置绘画的对称选项 (2):在该选项列表中选择对称类型 后,所绘描边将在对称线上实时反映出来,从而可以轻松 地创建各种复杂的对称图案。对称类型包括垂直、水平、 双轴、对角、波纹、圆形、螺旋线、平行线,径向、曼陀罗。

执行"窗口"|"画笔"命令,打开"画笔"面板,如 图3-82所示。面板中提供了大量预设的笔尖,它们被 归类到5个画笔组中,单击组左侧的》按钮,可以展开 组,选择其中的笔尖。

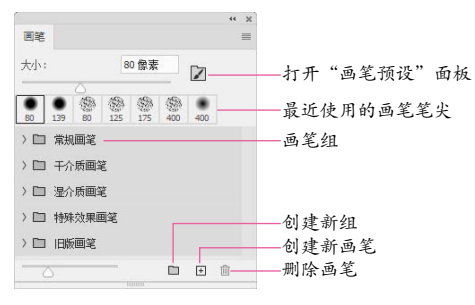

图 3-82

"画笔设置"面板是 Photoshop 中"体型"最大、选 项最多的面板。在"画笔"面板中选择一个笔尖后,单 击"画笔设置"面板左侧列表中的"画笔笔尖形状"选 项,可在面板右侧显示的选项中调整笔尖的角度、圆 度、硬度和距离等基本参数,如图 3-83 所示。

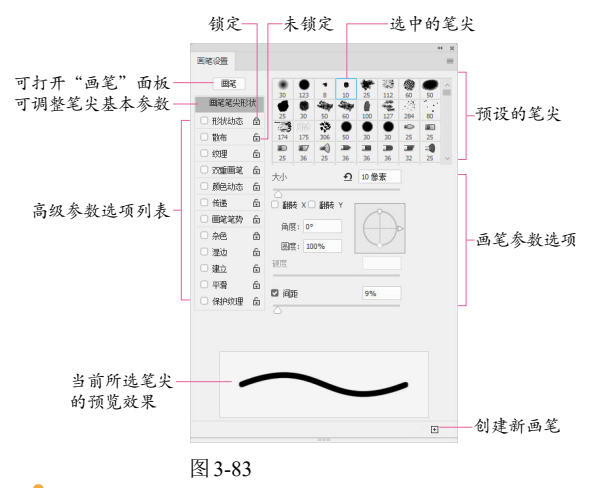

tip 使用画笔工具时,在画面中单击,然后按住Shift键 单击画面中任意一点,两点之间会以直线连接。按住Shift 键,还可以绘制水平、垂直或以45°角为增量的直线。按 [键可将画笔调小,按]键则调大。对于实边圆、柔边圆和 书法画笔,按Shift+[快捷键可减小画笔的硬度,按Shift+] 快捷键则增加硬度。按键盘中的数字键可调整画笔工具的 不透明度。例如,按1,画笔不透明度为10%;按75,不 透明度为75%;按0,不透明度会恢复为100%。

3.5.5 混合颜色带

打开分层的PSD文件,如图3-84~图3-86所示。

在"图层"面板中,双击"图层1"的空白处,打开"图 层样式"对话框。在对话框底部是高级蒙版——混合 颜色带,如图3-87所示。其独特之处体现在,既可以 隐藏当前图层中的图像,也可以让下面层中的图像穿 透当前图层显示出来,或者同时隐藏当前图层和下面 图层中的部分图像,这是其他任何一种蒙版都无法实 现的。混合颜色带用来抠火焰、烟花、云彩和闪电等深 色背景中的对象,也可用于创建图像合成效果。

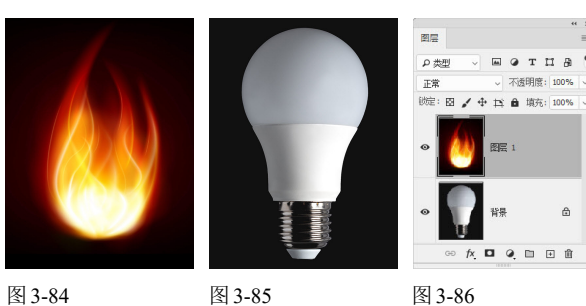

图 3-84

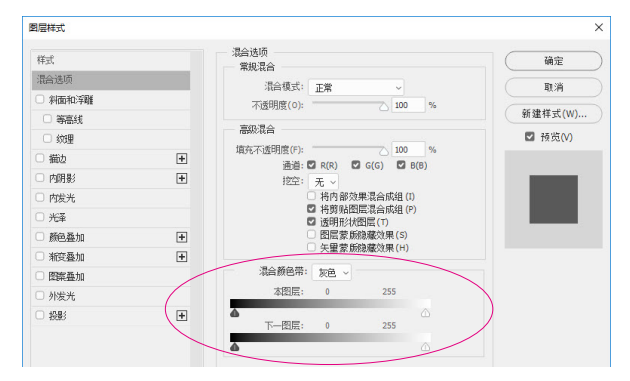

- 图 3-87
- 本图层:是指当前正在处理的图层,拖动滑块,可以隐藏 当前图层中的像素,显示出下面图层中的图像。例如,将 左侧的黑色滑块移向右侧时,当前图层中所有比该滑块 所在位置暗的像素都会被隐藏,如图3-88所示;将右侧 的白色滑块移向左侧时,当前图层中所有比该滑块所在

位置亮的像素都会被隐藏,如图 3-89 所示。

● 下一图层 : 是指当前图层下面的图层。拖动滑块,可以使 下面图层中的像素穿透当前图层显示出来。例如,将左侧 的黑色滑块移向右侧时,可以显示下面图层中较暗的像 素, 如图 3-90 所示; 将右侧的白色滑块移向左侧时, 则 可以显示下面图层中较亮的像素,如图 3-91 所示。

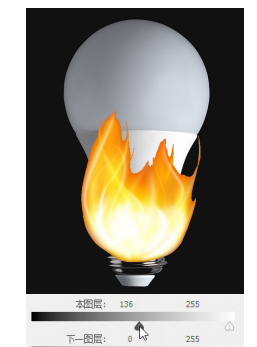

图 3-88

图 3-90

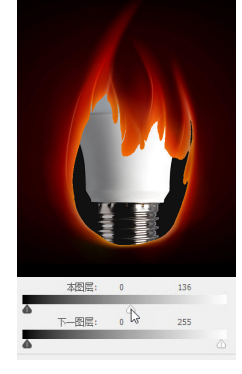

图 3-89

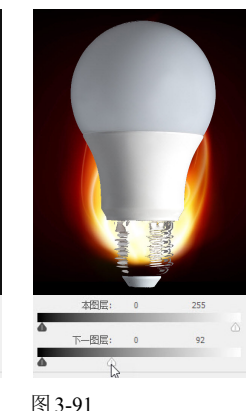

 混合颜色带:在该下拉列表中可以选择控制混合效果 的颜色通道。选择"灰色",表示使用全部颜色通道控制 混合效果,也可以选择一个颜色通道来控制混合效果。

### 矢量蒙版实例:给照片添加唯美相框 3.6

① 打开素材,如图3-92所示。选择"图层1",如图 3-93所示。

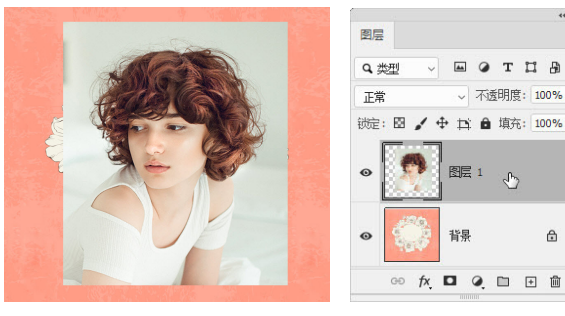

图 3-92

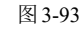

02 选择自定形状工具 🞝 ,在工具选项栏中选择"路 径"选项,打开"形状"下拉面板,选择心形,如图 3-94所示。在画面中单击并按住鼠标拖动,绘制心形路 径,如图3-95所示。

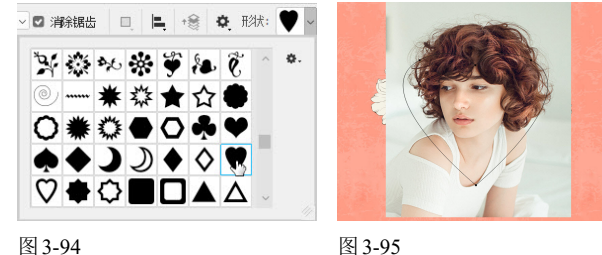

. . тп .

പ്പ

ß

图层 1

背景

不透明度: 100%

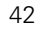

03 执行"图层"|"矢量蒙版"|"当前路径"命令,基 于当前路径创建矢量蒙版,将路径以外的图像隐藏,如 图3-96和图3-97所示。要调整心形路径的位置,可使用 路径选择工具 ▶ 选取它, 然后进行移动。

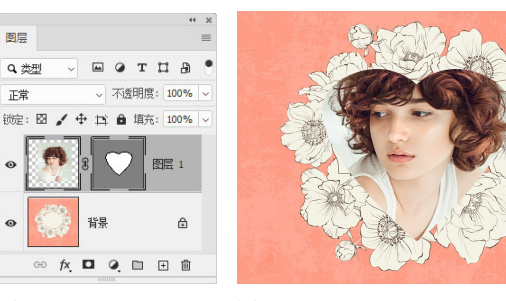

图 3-96

图 3-97

0 在 "图层" 面板中双击 "图层1" ,打开 "图层样式" 对话框,在左侧勾选"描边"复选框,设置"大小"为7 像素,单击"颜色"按钮 🕟 ,打开"拾色器",将光 标放在花朵上单击,拾取花朵的颜色作为描边色,如图

### 剪贴蒙版实例:制作电影海报 3.7

🕖 打开素材,如图3-102所示。执行"文件"|"置入嵌 入智能对象"命令,在打开的对话框中选择本书提供的 EPS格式素材,如图3-103所示,将其置入当前文档中。

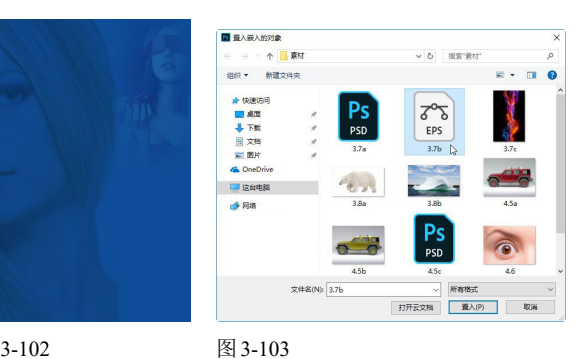

图 3-102

02 拖动控制点,适当调整人物的大小,如图3-104所示。 按Enter键确认操作。打开火焰素材,使用移动工具 +将 其拖入人物文档,如图3-105所示。

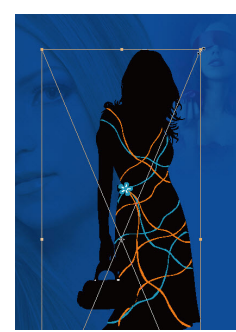

图 3-104

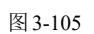

3-98和图3-99所示。再勾选"投影"复选框,将投影的颜 色设置为图案的背景色,如图3-100和图3-101所示。

| 描述                                                                                         | 7 傑素<br>7 100 %                                     |         |
|--------------------------------------------------------------------------------------------|-----------------------------------------------------|---------|
| 填充类型: 颜色 ~                                                                                 |                                                     |         |
| 图 3-98                                                                                     |                                                     | 图 3-99  |
| 投影<br>- 结构<br>、混合模式: 正片墨底<br>不透明度(0):<br>角度(A): ↓ 90 度<br>距离(D): ↓<br>北原(R): ↓<br>大小(S): ↓ | 55 %<br>55 %<br>2 使用全局光(G)<br>13 僻素<br>0 %<br>24 僻素 |         |
| 图 3-100                                                                                    |                                                     | 图 3-101 |

03 执行"图层" | "创建剪贴蒙版"命令,或按 Alt+Ctrl+G快捷键创建剪贴蒙版,将火焰的显示范围限 定在下方的人像轮廓内,如图3-106所示。显示"组1", 如图3-107和图3-108所示。

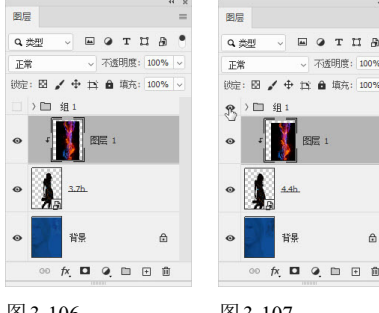

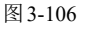

图 3-107

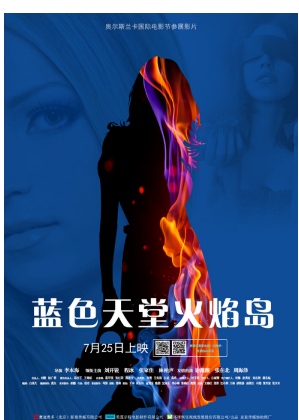

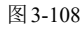

### 剪贴蒙版实例:制作公益海报 3.8

① 打开素材。选取北极熊,由于背景是单色的,可先 选择背景,再通过反选将北极熊选取,这是选择此类对 象的一个技巧。执行"选择"|"色彩范围"命令,打开 "色彩范围"对话框。将光标放在背景上,单击鼠标, 如图3-109所示,定义颜色选取范围,然后拖曳"颜色容 差"滑块,当北极熊变为黑色时,如图3-110所示,表示 背景被完全选取了,并且没有选择北极熊。

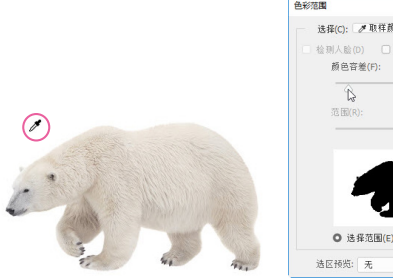

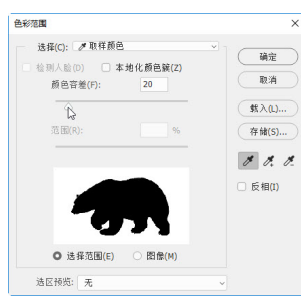

图 3-109

图 3-110

应 单击"确定"按钮,关闭对话框,创建选区。按 Shift+Ctrl+I快捷键反选,选取北极熊,如图3-111所 示。按Ctrl+J快捷键,将其复制到新的图层中,如图 3-112所示。

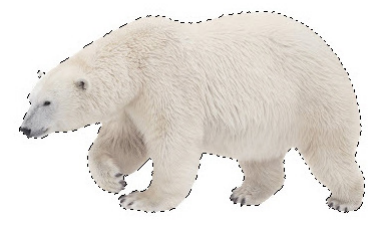

图 3-111

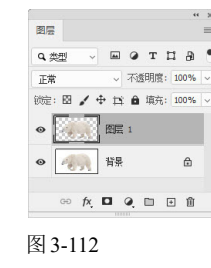

03 打开冰山素材,并使用移动工具 + 将其拖入北极熊 文档中,如图3-113所示,单击"图层"面板底部的 🖸 按钮,添加图层蒙版,如图3-114所示。

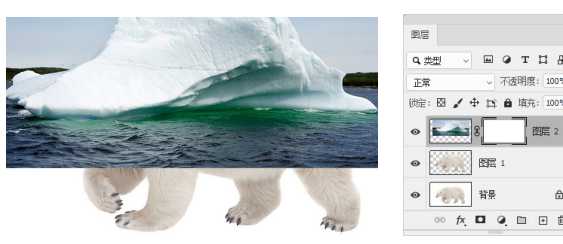

图 3-113

图 3-114

0 用渐变工具 🔲 填充黑白线性渐变,如图3-115和图 3-116所示。按Alt+Ctrl+G快捷键,将该图层与它下面的 图层创建为剪贴蒙版组,如图3-117和图3-118所示。

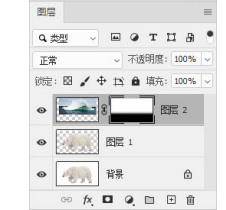

图 3-115

图层

正常

Q. 类型

图 3-117

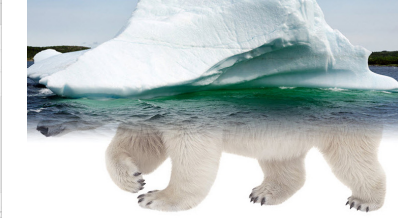

图 3-116

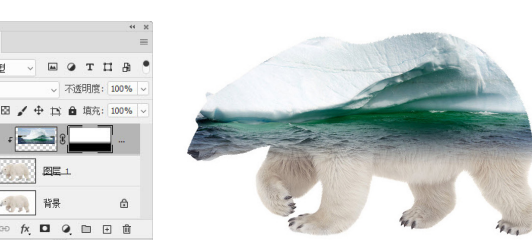

图 3-118

### **剪贴蒙版实例:沙漠变绿洲** 3.9

01 打开两幅素材,如图3-119和图3-120所示。选择移动 工具 中,按住Shift键将树林拖入沙漠文档中,在"图 层"面板中自动生成"图层1",如图3-121所示。

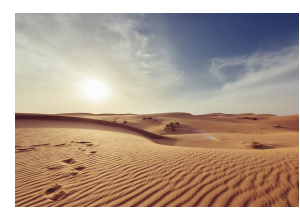

图 3-119

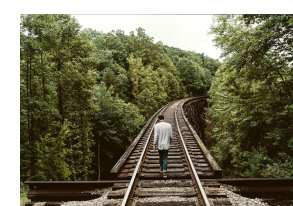

图 3-120

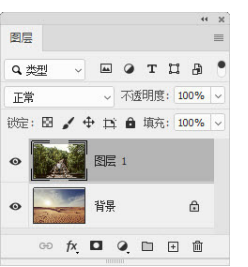

tip 将一个图像拖入另一个文档 时, 按Shift键操作, 可以使拖入 的图像位于该文档的中心。

## 图 3-121

02 打开放大镜素材,如图3-122所示。选择魔棒工具, 在放大镜的镜片处单击,创建选区,如图3-123所示。

#### 第3章 海报设计:图层与蒙版

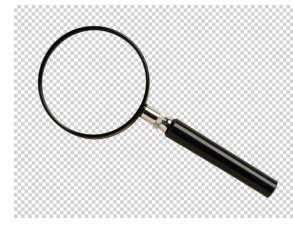

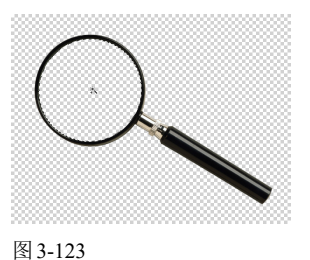

图 3-122

03 单击"图层"面板底部的 🖸 按钮,新建图层。按 Ctrl+Delete快捷键在选区内填充背景色(白色),按 Ctrl+D快捷键取消选择,如图3-124和图3-125所示。

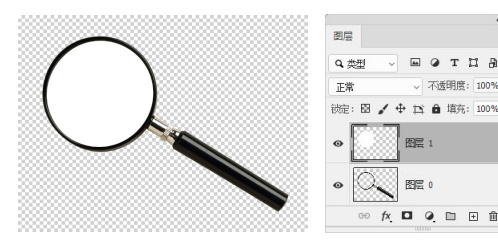

图 3-124

图 3-125

00 按住Ctrl键,单击"图层0"和"图层1",将它们选 中,如图3-126所示,再使用移动工具+拖曳到汽车文 档中。单击 😁 按钮,将两个图层链接在一起,如图 3-127和图3-128所示。

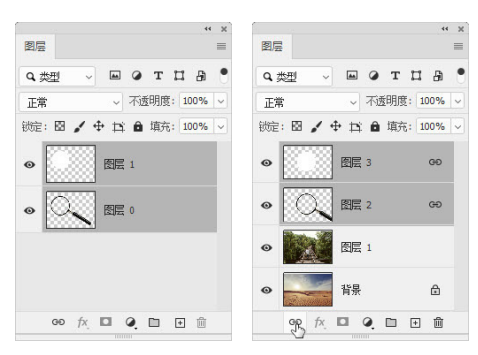

图 3-126

图 3-127

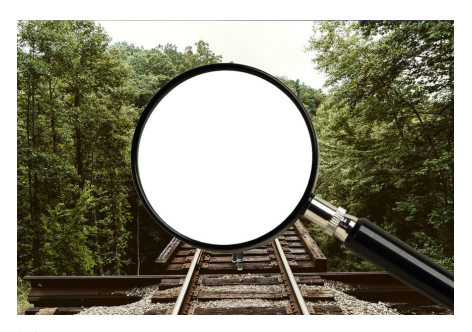

## 图 3-128

tip 链接图层后,对其中的一个图层进行移动、旋转等变 换操作时,另外一个图层也同时变换,这将在后面的操作 中发挥作用。

05 选择"图层3",将其拖动到"图层1"的下面,如 图3-129和图3-130所示。

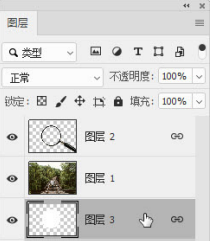

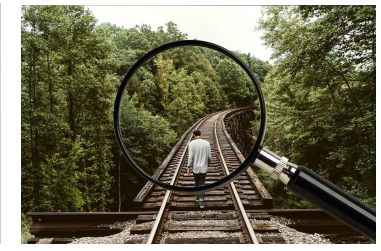

图 3-129

图 3-130

00 按住Alt键,将光标移动到"图层3"和"图层1"的 交际处,此时光标显示为↓□状,如图3-131所示,单击 鼠标创建剪贴蒙版,如图3-132和图3-133所示。现在放 大镜下面显示的是树林图像。

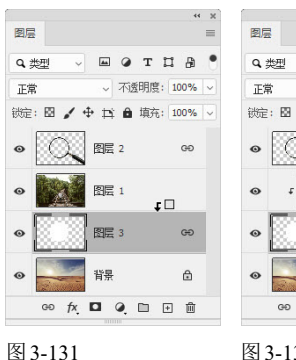

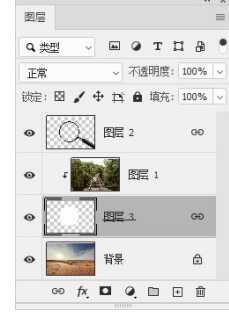

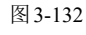

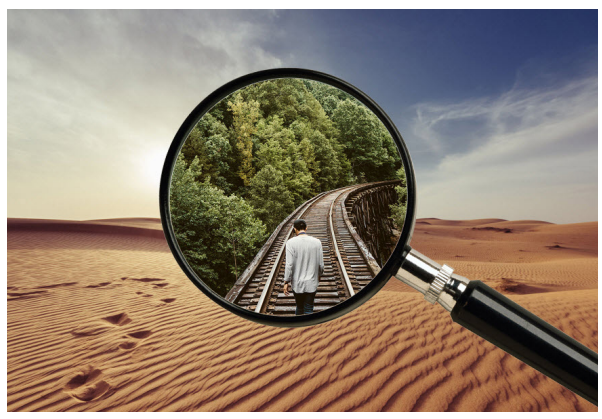

## 图 3-133

07 选择移动工具 +, 在画面中单击并拖动鼠标,移动 "图层3",放大镜所到之处,显示的都是郁郁葱葱的树 林, 传达环保的心愿, 希望沙漠变为绿洲, 如图3-134和 如图3-135所示。

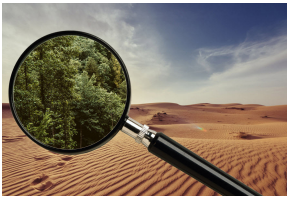

图 3-134

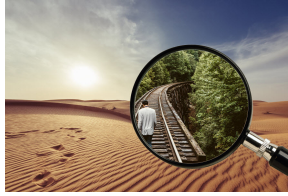

### 图层蒙版实例:眼中"盯" 3.10

⑦ 打开素材,如图3-136所示。按Ctrl+J快捷键复制"背 景"图层,如图3-137所示。

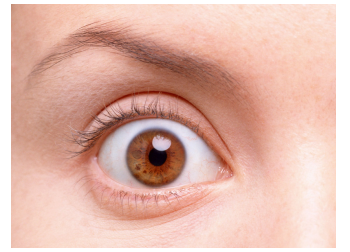

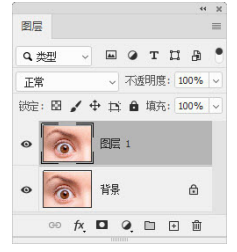

图 3-136

图 3-137

应 按Ctrl+T快捷键显示定界框,按住Alt键拖动控制 点,将图像在保持中心点位置不变的基础上等比例缩 小,如图3-138所示,按Enter键确认操作。单击"图层" 面板底部的 □ 按钮,为"图层1"添加蒙版,如图3-139 所示。

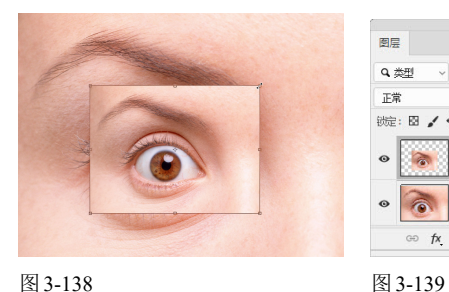

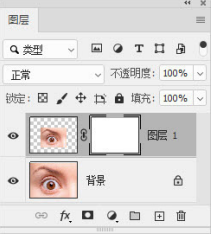

图 3-138

03 选择画笔工具 🖌,在工具选项栏中选择一个柔角笔 尖,如图3-140所示,按D键将前景色设置为黑色,在第 二个眼睛周围涂抹,如图3-141和图3-142所示。

/ ~ 🧋 ~ 📝 模式: 正常 185 俄妻 柔边圆

图 3-140

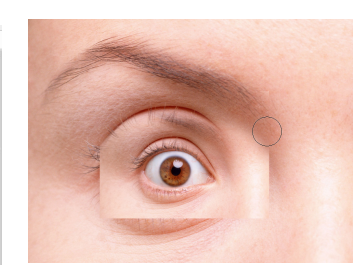

图 3-141

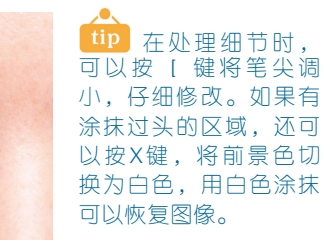

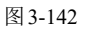

04 仔细涂抹眼睛周边的图像。在图层蒙版中,黑色会 遮盖图层中的图像,因此画笔涂抹过的区域会被隐藏, 这样就得到了眼睛中还有眼睛的奇特图像,如图3-143和 图3-144所示。

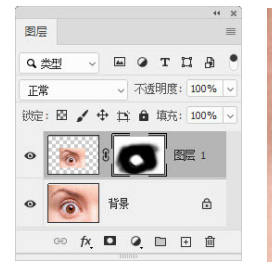

图 3-144

### 应用案例:制作多重曝光效果海报 3.11

💯 打开素材,如图3-145和图3-146所示。使用移动工具 🕂 将风景素材拖入人物文档中,按Alt+Ctrl+G快捷键,创建 剪贴蒙版,如图3-147和图3-148所示。

图 3-143

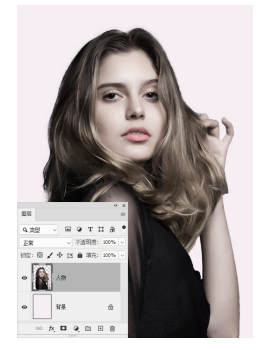

图 3-145

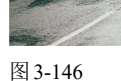

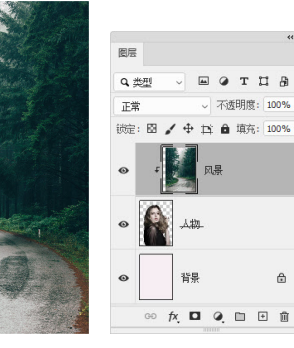

图 3-147

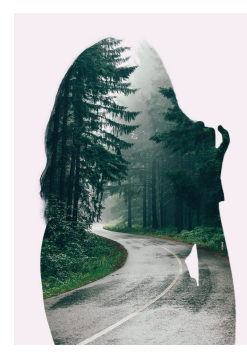

图 3-148

A

tip 多重曝光是摄 影中采用两次或者更 多次独立曝光,然后 将它们重叠起来,组 成一张照片的技术。 多重曝光可以展现双 重或多重影像,具有 独特的魅力。利用蒙 版、混合模式与图像 合成方法可以制作多 重曝光效果。

应 单击"图层"面板底部的 🗖 按钮,创建蒙版。使用 画笔工具✔(柔角为100像素)在人物面部涂抹黑色, 显示出人物的样子,如图3-149和图3-150所示。

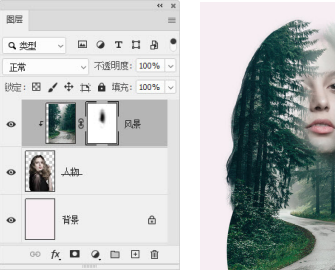

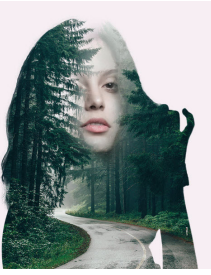

图 3-149

图 3-150

03 选择"人物"图层,如图3-151所示。按住Alt键拖至 "风景"图层上方,复制该图层,如图3-152所示。设置 混合模式为"浅色",设置"不透明度"为30%,如图 3-153所示。

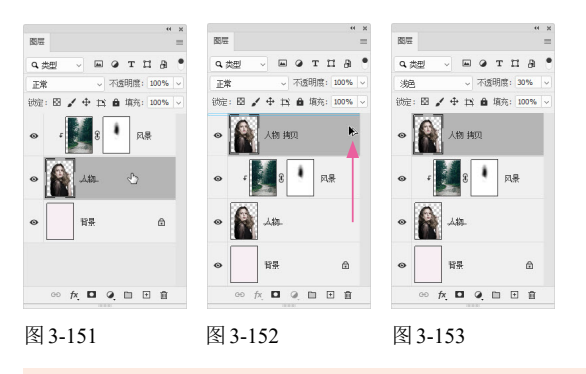

04 单击"调整"面板中的 🕰 按钮, 创建"色彩平衡" 调整图层,分别对"阴影""中间调"和"高光"进行 调整,如图3-154~图3-156所示,使画面色调变得温暖柔 和,如图3-157所示。

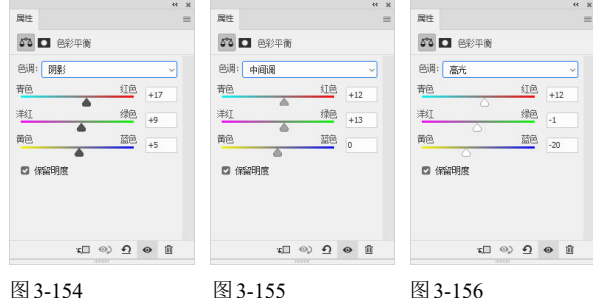

图 3-154

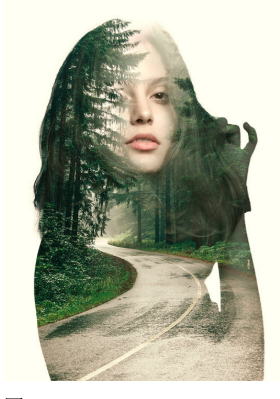

图 3-157

### 课后作业: 练瑜伽的汪星人 3.12

本章学习了图层与蒙版的操作方法。下面通过课后作业来强化学习效果。如果有不清楚的地方,请看视频 教学文件。

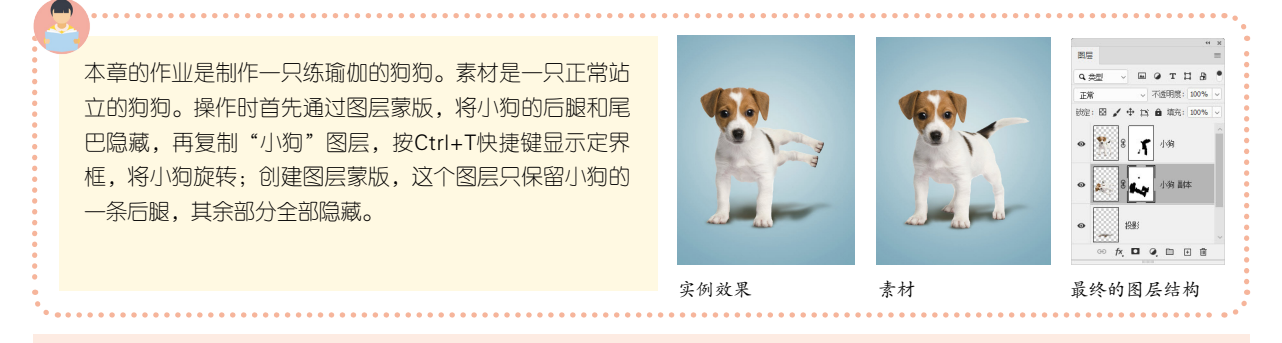

### 3.13 复习题

1. 从图层原理的角度看, 图层的重要性体现在哪几个方面?

2. "图层" 面板、绘画和修饰工具的工具洗项栏、"图层样式" 对话框、"填充" 命令、" 描边" 命令、"计算" 和" 应 用图像"命令等都包含混合模式选项,请归类并加以分析。

- 3. 矢量蒙版、剪贴蒙版和图层蒙版有何不同?
- 4. 混合颜色带的哪种特性是其他蒙版都无法实现的?